## 調査書の Excel ファイルを開いた際に

## セキュリティブロックされてしまう原因と解決方法について

## <原因>

- ① ダウンロードした調査書のファイルを zip (圧縮)形式のままの状態で開いて操作して いる。
- メールで配布された調査書ファイルをデスクトップ等に保存せずに開いて操作している。
- ③ 「共有フォルダ」等、インターネット上のフォルダに置いてあるファイルを操作して いる。
- ④ 自身のパソコンに保存した際に「プロパティ」内のセキュリティを許可していない。

などが、「セキュリティブロックされてしまう」「取り込みをする際にエラーが起きてしま う」「Excel ファイルを操作したいのにブロックされてしまって操作ができない」等のお問 い合わせの原因として考えられます。

## <解決方法>

ダウンロードした調査書のファイルを zip(圧縮)形式のままの状態で開いて操作している。
 →ダウンロードしたファイルを展開(解凍)する。

展開(解凍)方法については、別紙「ZIP ファイルの展開方法」参照

メールで配布された調査書ファイルをデスクトップ等に保存せずに開いて操作している。

→デスクトップや「ドキュメント」フォルダ等、ご自身のパソコンに保存をする。 圧縮ファイルの状態である場合は、展開(解凍)を行う。<解決方法>①参照 ③ 「共有フォルダ」等、インターネット上のフォルダに置いてあるファイルを操作して いる。

→デスクトップや「ドキュメント」フォルダ等、ご自身のパソコン内にデータを移動 する。

※データを移動する際には、展開したフォルダ(「tokuyo\_c」や「jido\_c」などのフォルダ)ごと移すようにしてください。

| <mark>i tokuyo_c</mark><br>ファイル ホーム 共有                                                                                                    | 表示                                   |                                     |                                  |                                            |                |    | - = ×          |
|----------------------------------------------------------------------------------------------------|--------------------------------------|-------------------------------------|----------------------------------|--------------------------------------------|----------------|----|----------------|
| ★ ● ● ● ● ● ● ● ● ● ● ● ● ● ● ● ● ● ● ●                                                                                                    |                                      |                                     | 1 ショートカット・ 1 ショートカット・ カッパダー 新規   | ↓<br>ブロバティ<br>一 環集<br>一 環集<br>一 環集<br>一 環集 |                |    |                |
| 🖓 📙 👻                                                                                                    |                                      | 100-524                             |                                  |                                            |                |    |                |
| ← → • ↑ □ > PC                                                                                                    | ・ ダウンロード > tokuyo_c                  |                                     |                                  |                                            | ~              | õ  | ,으 tokuyo_cの検索 |
| * 91ッ9 アクセス                                                                                                    | 名前<br><mark>   </mark> henkan_tokuyo | 更新日時<br>2023/05/11                  | 種類<br>13:25 ファイル フォルダー           | サイズ                                        |                |    |                |
| <ul> <li>◆ クワンロート ボ</li> <li>ドキュメント ボ</li> <li>ビクチャ ボ</li> <li>tokuyo_c</li> <li>yogo_c</li> <li>まとめ</li> <li>送っていただいた即年1</li> <li>使 LAN DISK</li> <li>OneDrive - Personal</li> <li>PC</li> </ul> | 厓<br>え                               | 【取り込み機能あり<br>≷開済みのフォルタ<br>いら始まるフォルタ | )】のフォルダの<br>「の中には、調査<br>「があります。  | )場合、<br>E書の Excel                          | データの化          | 旦に | 「henkan_」      |
| 🥏 ネットワーク                                                                                                    | 2<br>*                               | この2つは必ずセッ<br>《データ取り込みの<br>ラーが起きるのはこ | ・トにしておいて<br>D際に【変換定事<br>これを別々にして | ください。<br>養ファイルオ<br>いるのが房                   | が見つから<br>原因です。 | ない | 】というエ          |
| 2 個の項目                                                                                                    |                                      |                                     |                                  |                                            |                |    |                |

④ 自身のパソコンに保存した際に「プロパティ」内のセキュリティを許可していない。
 →セキュリティの許可やコンテンツの有効化を行う。

(1) 調査書の Excel ファイルを開く前の状態で、ファイルのアイコンにカーソルを合わせ て1度右クリックする。

表示されるメニューの一番下にある【プロパティ】を選択する。

| クリップボード NU DIA A C C C C C C C C C C C C C C C C C C |                         | 日<br>の新しい<br>で<br>フォルダー<br>新 | will いってい いっしょう いっしょう いっしょ いっしょう いっしょう いっしょう いっしょう いっしょう いっしょう いっしょう いっしょう いっしょう いっしょう いっしょう いっしょう いっしょう いっしょう いっしょう いっしょう いっしょう いっしょう いっしょう いっしょう いっしょう いっしょう いっしょう いっしょう いっしょう いっしょう いっしょう いっしょう いっしょう いっしょ いっしょ い い い い い い い い い い い い い い い い い い い | ✓ 二<br>ブロバティ<br>2 環集<br>一<br>一<br>一<br>環集<br>一<br>一<br>一<br>環集<br>一<br>一<br>一<br>環集<br>一<br>一<br>一<br>環集<br>一<br>一<br>一<br>環集<br>一<br>一<br>一<br>一<br>一<br>一<br>一<br>一<br>二<br>一<br>一<br>一<br>一<br>一<br>一<br>一<br>一<br>二<br>一<br>一<br>一<br>一<br>二<br>一<br>一<br>一<br>一<br>一<br>一<br>一<br>一<br>一<br>一<br>一<br>一<br>一 | <ul> <li>・・・・・・・・・・・・・・・・・・・・・・・・・・・・・・・・・・・・</li></ul> |
|------------------------------------------------------|-------------------------|------------------------------|----------------------------------------------------------------------------------------------------|----------------------------------------------------------------------------------------------------|---------------------------------------------------------|
| . <del>.</del> .                                     |                         |                              |                                                                                                    |                                                                                                    |                                                         |
| > - 个 📙 > PC > デスクトップ > tokuyo_c                     |                         |                              |                                                                                                    |                                                                                                    |                                                         |
| ▲ クイック アクセス                                          | 更新日時                    | 9                            | 種類                                                                                                    | サイズ                                                                                                    |                                                         |
| デスクトップ henkan_tokuyo                                 | 2023/05/                | /11 15:47                    | ファイル フォルダー                                                                                                    |                                                                                                    |                                                         |
| ■ R5_Cver1特養ホーム調                                     | III (O)                 |                              | crosoft Excel                                                                                                    | 97 1,318 KB                                                                                                    |                                                         |
|                                                      | 新規(N)                   |                              |                                                                                                    |                                                                                                    |                                                         |
| ■ ピクチャ オ                                             | 印刷(P)                   |                              |                                                                                                    |                                                                                                    |                                                         |
| tokuyo_c                                             | Skypeで共有                |                              |                                                                                                    |                                                                                                    |                                                         |
| tokuyo_c                                             | SAKURA Editorで聞く(E)     |                              |                                                                                                    |                                                                                                    |                                                         |
| 新しいフォルダー                                             | Skypeで共有                |                              | 10                                                                                                    |                                                                                                    |                                                         |
| 特別養護老人ホーム                                            | 7-Zip                   |                              | 2                                                                                                    |                                                                                                    |                                                         |
| AN DISK                                              | CRC SHA                 |                              | -                                                                                                    |                                                                                                    |                                                         |
| LAN DISK                                             | /(スコピー(P)               |                              |                                                                                                    |                                                                                                    |                                                         |
| OneDrive - Personal                                  | ファイル名コピー(F)             |                              | -                                                                                                    |                                                                                                    |                                                         |
| PC PC                                                | Microsoft Defender でスキャ | ンする                          |                                                                                                    |                                                                                                    |                                                         |
| ネットワーク                                               |                         |                              |                                                                                                    |                                                                                                    |                                                         |
|                                                      | ノロクラムから開く(H)            |                              | 2                                                                                                    |                                                                                                    |                                                         |
|                                                      | アクセスを許可する(G)            |                              | >                                                                                                    |                                                                                                    |                                                         |
|                                                      | 以前のハージョンの復元(V)          |                              | -                                                                                                    |                                                                                                    |                                                         |
|                                                      | 送ð(N)                   |                              | >                                                                                                    |                                                                                                    |                                                         |
|                                                      | 切り取り(T)                 |                              |                                                                                                    |                                                                                                    |                                                         |
|                                                      | コピー(C)                  |                              |                                                                                                    |                                                                                                    |                                                         |
|                                                      | ショートカットの作成(S)           |                              |                                                                                                    |                                                                                                    |                                                         |
|                                                      | 削除(D)                   |                              |                                                                                                    |                                                                                                    |                                                         |
|                                                      | - 11町の変更(M)             |                              |                                                                                                    |                                                                                                    |                                                         |
|                                                      | プロパティ(R)                |                              |                                                                                                    |                                                                                                    |                                                         |

(2)「全般」タブの一番下にある
 【セキュリティ】の項目で、「許可
 する」にチェックマークを入れ、
 「OK」ボタンをクリックする。

※【セキュリティ】が出てこない場合はすでに許可されているか、zip ファイルの展開(解凍)が正しく行われていないといった可能性があります。

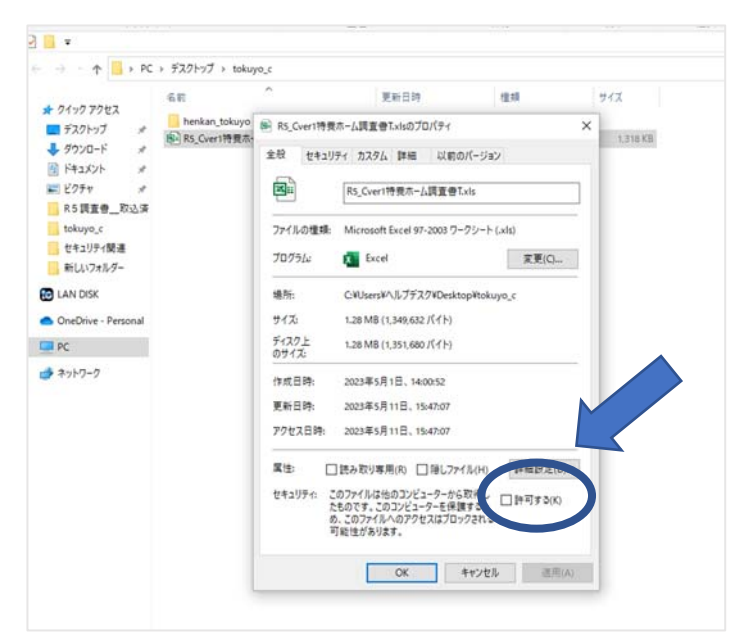

(3) 調査書の Excel ファイルを開く。

画面上部のリボンの下に黄色い帯で警告が表示されている場合は、メッセージの左側にあ る【編集を有効にする】ボタンをクリックする。

| 自動保有  | 自動保存 🂽 カン 🔚 トント 🖓 👻 🗢 |    |      |      |      |       |        | Cver1特書 | 味ーム調査  | 書T.xls | - 保護ビュー | <b>~</b> | ♀ 検索                    |             |  |  |  |  |
|-------|-----------------------|----|------|------|------|-------|--------|---------|--------|--------|---------|----------|-------------------------|-------------|--|--|--|--|
| ファイル  | ホーム                   |    | 挿入   | R.   | ーシレイ | アウト   | 数式     | データ     | 校開     | 表示     | 自動化     | ヘルプ      |                         |             |  |  |  |  |
| () 保護 | ビュー 注                 | 意一 | インター | 补少卜力 | ら入手し | たファイル | ま、ウイルス | に感染してい  | いる可能性が | があります。 | 編集する必要  | がなければ、   | 保護ビューのままにしておくことをお勧めします。 | 編集を有効にする(E) |  |  |  |  |
| D5    | ÷                     |    | ×    | 7    | fx   |       |        |         |        |        |         |          |                         | K           |  |  |  |  |
| DJ    |                       |    |      |      |      |       |        |         |        |        |         |          |                         |             |  |  |  |  |
|       |                       |    |      |      |      |       |        |         |        |        |         |          |                         |             |  |  |  |  |

※なお、Excel のバージョン(2010・2013・2016)によっては、下図のような警告が表示 されることがあります。その場合は、【コンテンツの有効化】ボタンをクリックしてくださ い。

| 自動保存・●カフ 🗄 り~ 🤇              | र                                  | マクロテスト.xlsm 🔸                       |                  |  |  |  |  |  |
|------------------------------|------------------------------------|-------------------------------------|------------------|--|--|--|--|--|
| ファイル ホーム 挿入 推                | 調 ページレイアウト 婆                       | 牧式 データ 校閲                           | まま ヘルプ           |  |  |  |  |  |
|                              | 游ゴシック                              | • 11 • A^ A =                       | 三三 ※ や おがし返し     |  |  |  |  |  |
| 貼り付け ビュービ<br>~ 🗳 書式のコピー/貼り付け | B I <u>U</u> → <u>→</u> → <u>◇</u> | • <u>A</u> •   <sup>7</sup> ≡ •   ≣ | 프 프 프 프 프 코 코 비쿄 |  |  |  |  |  |
| クリップボード 🗔                    | 777                                | 5                                   | 配置               |  |  |  |  |  |
| 1 セキュリティの警告 マクロが無効           | にされました。 コンテンツの有多                   | 劝化                                  |                  |  |  |  |  |  |
| A2 • : × •                   | fx                                 |                                     |                  |  |  |  |  |  |

警告が消えれば、調査書に入力可能な状態です。

【補足:「プロパティの「全般」タブ内にあるはずの「セキュリティ」の項目が出てこない」、「コンテンツの有効化を押してもエラーが表示される」、「下図ように、赤い帯で【セキュリティリスク】と表示されエクセルデータの操作ができない」場合】 <解決方法>①~③の手順を行うと解決するケースが多いです。

| 自動保存  | 自動保存 🖅 🖫 🍤 - 🖓 - 🖙 R5_Cver1特義木-ム調査書T.xls - 互換モード 🗸                    |    |          |         |    |     |    |    |     | <b>~</b> | R | 検索 |  |  |  |
|-------|-----------------------------------------------------------------------|----|----------|---------|----|-----|----|----|-----|----------|---|----|--|--|--|
| ファイル  | ホーム                                                                   | 挿入 | <i>^</i> | ジ レイアウト | 数式 | データ | 校開 | 表示 | 自動化 | ヘルプ      |   |    |  |  |  |
| 🚫 t‡: | セキュリティリスク このファイルのソースが信頼できないため、Microsoft によりマクロの実行がブロックされました。     詳細を表 |    |          |         |    |     |    |    |     | 詳細を表示    |   |    |  |  |  |
| D5    | ¥ 1                                                                   | ×  | ~        | fx      |    |     |    |    |     |          |   |    |  |  |  |